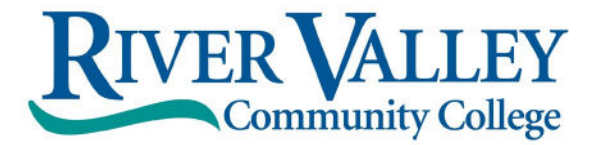

## Accepting/Declining Aid Online

Follow these instructions to accept or decline the terms, conditions, and aid offered in SIS.

\*\*You may accept/decline online once. Please contact the Financial Aid Office with any changes via email at rvccfinaid@ccsnh.edu.\*\*

- 1. Log into the Student Information System (SIS) http://sis.ccsnh.edu.
- 2. Click on Financial Aid

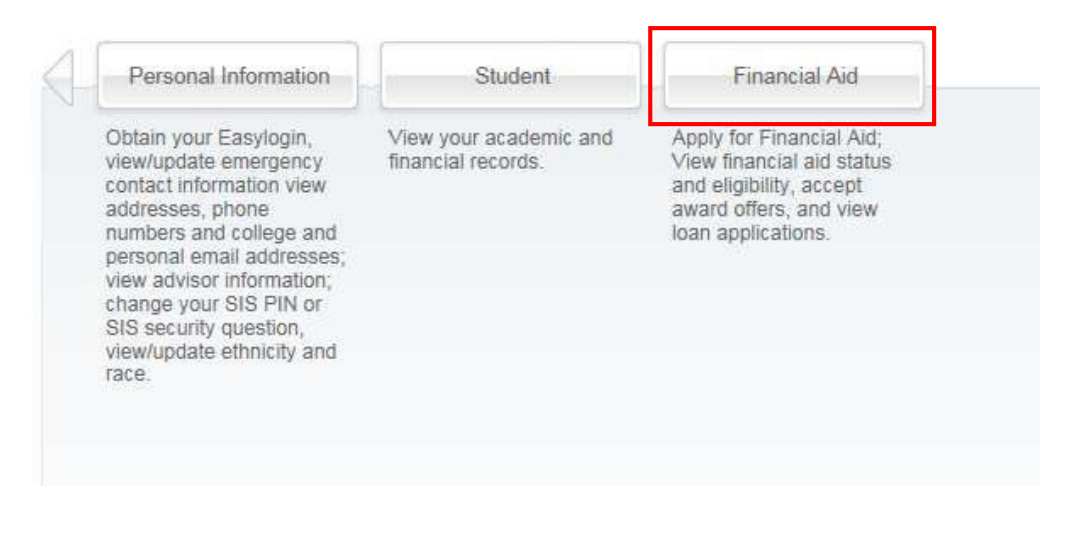

| Financial Aid Status<br>View overall status, holds,<br>academic progress, cost of<br>attendance, financial aid offers,<br>and messages. | Eligibility<br>Review Financial Aid Holds<br>(which may prevent payment of<br>aid offers) and document<br>requirements; Display academic<br>progress history. | Aid Offers<br>View account summary; Review<br>aid offers; Accept aid offers; View<br>Ioan applications; Review<br>withdrawal information. | General Financial Aid<br>Financial Aid Application and<br>Information Links |
|----------------------------------------------------------------------------------------------------|----------------------------------------------------------------------------------------------------|----------------------------------------------------------------------------------------------------|-----------------------------------------------------------------------------|
|                                                                                                    |                                                                                                    |                                                                                                    |                                                                             |

4. Click on Aid Offer for Aid Year:

| Account Summary By Term | Aid Offer for Aid Year | Aid Offer History |
|-------------------------|------------------------|-------------------|

5. Select River Valley Community College as your campus, then Continue:

| elect Campu | Select a Campus | ~ |
|-------------|-----------------|---|
|-------------|-----------------|---|

6. Select the most recent aid year (e.g., 2023-2024 Aid Year) then Submit:

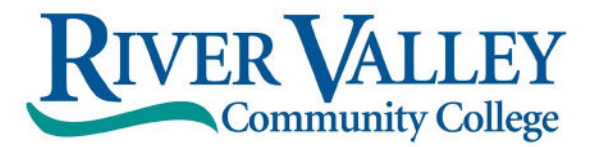

|    | Select Aid Year Not  | Applicable/No Val         | ue Found 🗸                              |
|----|----------------------|---------------------------|-----------------------------------------|
|    | Submit               |                           |                                         |
| 7. | Click on Aid Offer C | <b>Dverview</b> to view t | the detail of the financial aid package |
|    | 🔶 🕴 Home > Finar     | ncial Aid > Aid Offe      | r > Aid Offer for Aid Year              |
|    | General Information  | Award Overview            | Resources/Additional Information        |
|    |                      |                           |                                         |

8. Click on Resources/Additional Information.

| 🔶 🕴 Home > Finar    | ncial Aid > Aid Offer | > Aid Offer for Aid Year         |
|---------------------|-----------------------|----------------------------------|
| General Information | Award Overview        | Resources/Additional Information |

9. Four questions must be answered before you continue to the next tab, use the drop-window options, then click "Submit information":

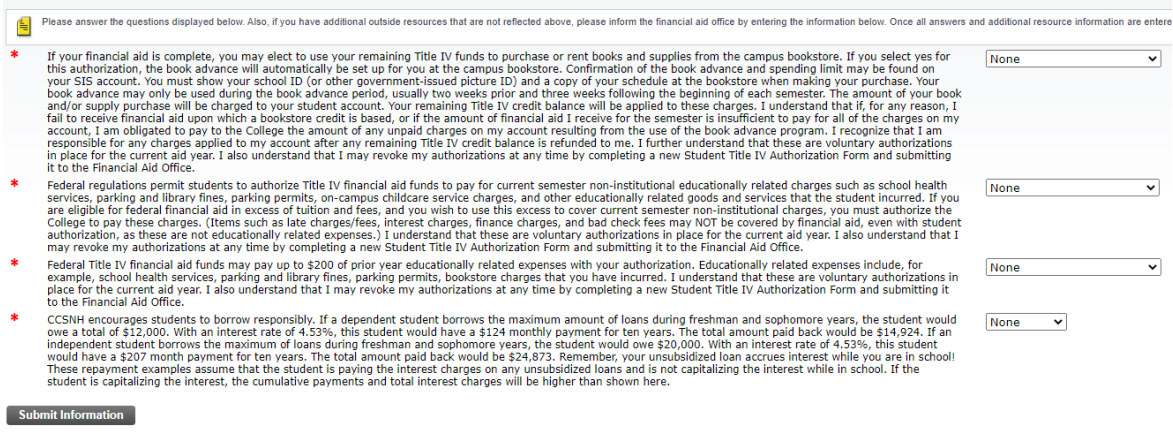

10. Click on the "**Terms and Conditions**" Tab. Read the Disclosure about using financial aid to defer your bill payment and our disclosure of collection costs.

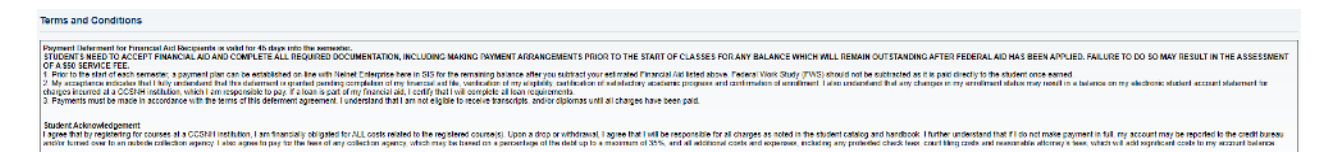

11. Click on "Accept Aid Offer" to accept or decline individual aid awards:

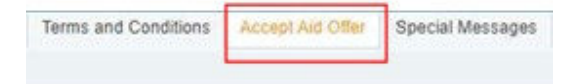

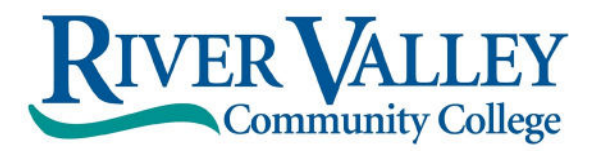

Use the entry box to accept or decline your individual awards. On this page, you can also accept a partial amount of the offered award. For example, if you want to borrow only \$2,000 of your student loan, then enter the \$2,000 into the field provided. Click "Submit Decision" to send us your acceptance.

| -                                     |               |                                 |                |                      |                 |                  |  |
|---------------------------------------|---------------|---------------------------------|----------------|----------------------|-----------------|------------------|--|
| Options for Accepting Aid Of          | fers include: |                                 |                | 12 2022201           |                 |                  |  |
| Accept the full all Choose Decline of | offer amoun   | t by selecting Act<br>each fund | cept Full Amo  | ount of All Aid.     |                 |                  |  |
| 3. Accept a partial a                 | mount by sel  | ecting Accept an                | d entering the | e amount in the Acce | pt Partial Amou | nt field.        |  |
|                                       |               |                                 |                |                      |                 |                  |  |
| Aid Offer Decision                    |               |                                 |                |                      |                 |                  |  |
| Fund                                  | Status        | Term                            | Amount         | Accept Aid Off       | er Accep        | t Partial Amount |  |
| Estimated Pell Grant                  | Accepted      | Fall 2020                       | \$3,173.00     |                      |                 |                  |  |
|                                       | Accepted      | Spring 2021                     | \$3,172.00     |                      |                 |                  |  |
|                                       |               | Fund Total:                     | \$6,345.00     |                      |                 |                  |  |
| Fed.Suppl.Opport.Grant                | Accepted      | Fall 2020                       | \$250.00       |                      |                 |                  |  |
|                                       | Accepted      | Spring 2021                     | \$250.00       |                      |                 |                  |  |
|                                       |               | Fund Total:                     | \$500.00       |                      |                 |                  |  |
| Fed'l Subs'd Direct Loan              | Offered       | Fall 2020                       | \$2,250.00     |                      |                 |                  |  |
|                                       | Offered       | Spring 2021                     | \$2,250.00     | (                    |                 |                  |  |
|                                       |               | Fund Total:                     | \$4,500.00     | Accept               | ✔ 2000          |                  |  |
| Fed'l Unsubs'd Direct Loan            | Offered       | Fall 2020                       | \$1,000.00     |                      |                 |                  |  |
|                                       | Offered       | Spring 2021                     | \$1,000.00     |                      |                 |                  |  |
|                                       |               | Fund Total:                     | \$2,000.00     | Decline              | ~               |                  |  |

## 13. Loan Borrowers: Complete loan requirements online

If you plan to borrow a student loan in your financial aid offer, you may be required to complete Loan Entrance Counseling and/or a Loan Agreement/MPN. Fulfill this requirement by clicking on any links appearing below "Unsatisfied Disbursement Requirements.

Unsatisfied Disbursement Requirements

| Requirement                                         | Status              | As of Date   | Fund                     | Term |
|-----------------------------------------------------|---------------------|--------------|--------------------------|------|
| Stafford Loan and/or Unsub Loan Entrance Counseling | Required            | Jan 05, 2017 | Fed'l Subs'd Direct Loan |      |
| Student understands obligations of borrowing        | Pending Requirement | Mar 10, 2020 |                          |      |

## The Financial Aid Office will automatically be notified of your aid decision. Please contact the office at <a href="mailto:rvccfinaid@ccsnh.ed">rvccfinaid@ccsnh.ed</a> for any changes or questions.